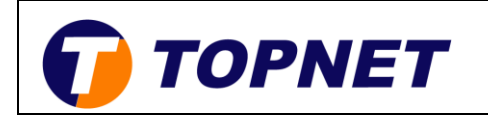

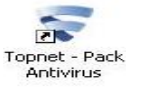

## **Installation F-Secure**

Après avoir acquis la licence et téléchargé le fichier d'installation :
 ➢ Double cliquez sur l'icône se trouvant sur le bureau

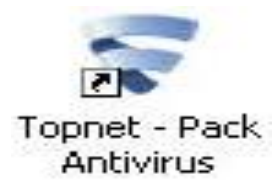

Patientez pendant le lancement de l'installation

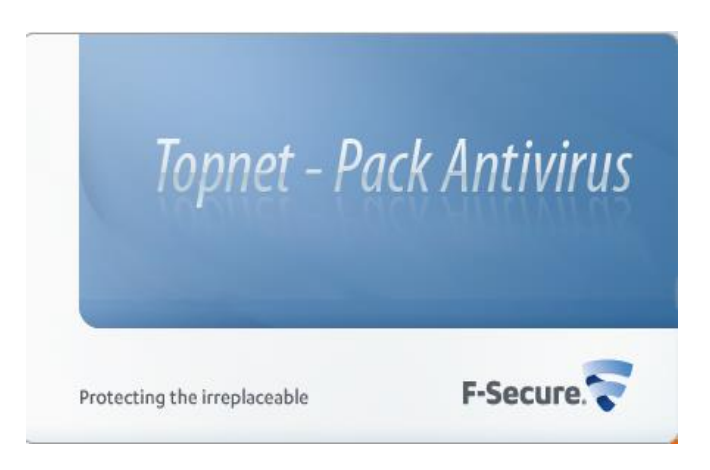

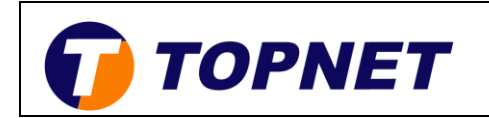

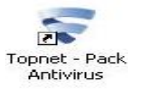

Cliquez sur « Suivant »

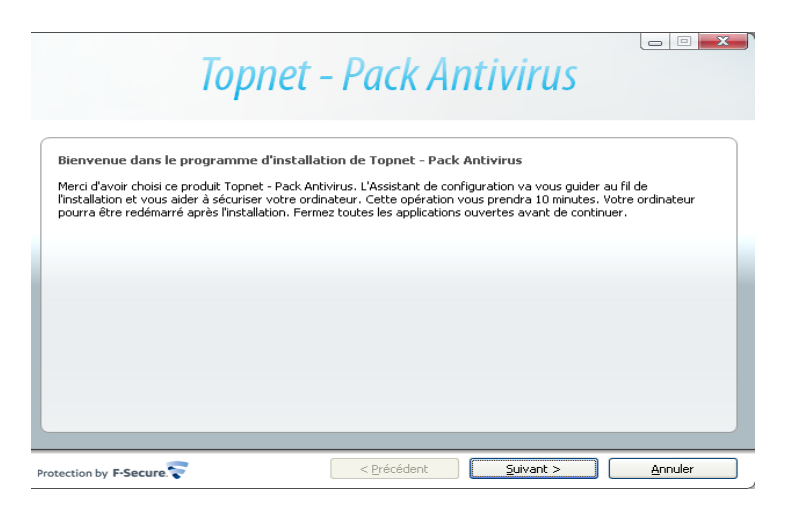

Acceptez les termes du contrat

| Accord                 | d de licence                                                                                                    |
|------------------------|----------------------------------------------------------------------------------------------------|
| Merci de<br>l'installa | e lire l'accord ci-dessous avec attention. Vous devez en accepter les termes et conditions pour procéder à<br>tion du logiciel.                                                                                                    |
|                        | TERMES ET CONDITIONS DE LICENCE F-SECURE® IMPORTANT : AVANT D'INSTALLER OU D'UTILISER LE LOGICIEL, LISEZ ATTENTIVEMENT LES IMPORTANT : AVANT D'INSTALLER OU D'UTILISER LE CORDITIONS ») S'APPLIQUANT À LA LICENCE DU LOGICIEL F-SECURE. EN SELECTIONNANT L'OPTION D'ACCEPTATION (C-DESSOUS, OU EN INSTALLANT, COPINANT OU UTILISTANT LE LOGICIEL, VOUS (PERSONNE PHYSIQUE OU PERSONNE MORALE UNIQUE) RECONNAISSEZ AVOIR LU LES PRESENTS TERMES ET CONDITIONS, LES AVOIR COMPRIS ET ACCEPTEZ ZAVOIR LU LES PRESENTS TERMES ET CONDITIONS, LES AVOIR COMPRIS ET ACCEPTEZ D'ETRE JURIDQUEMENT LIE PAR CEUX-CL, SI VOUS N'ACCEPTEZ PAS L'ENSEMBLE DES PRESENTS TERMES ET CONDITIONS, SELECTIONEZ L'OPTION DE REPUS ET N'INSTALLEZ PAS, N'UTILISEZ PAS OU NE COPIEZ PAS CE LOGICIEL. Ces Termes et Conditions concernent tous les programmes F-Secure que yous utilisez sous |
|                        | licence, y compris la documentation associee et toute mise a jour et mise a niveau des                                                                                                    |

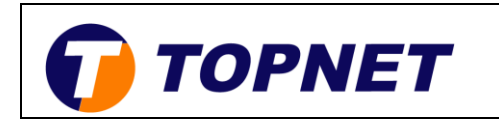

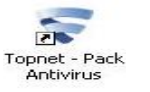

> Saisissez la licence obtenue ultérieurement puis cliquez sur « Suivant »

| 1                                               | opnet – Pack Antivirus    |         |
|-------------------------------------------------|---------------------------|---------|
| Clé d'abonnement<br>Entrez votre clé d'abonneme | nt ci-dessous.            |         |
|                                                 | Ma clé d'abonnement est : |         |
| Protection by F-Secure                          | < Précédent Sulvant >     | Annuler |

> Patientez quelques instants pendant le téléchargement des mises à jour

| Торпе                                                                                      | t – Pack Ar                  | ntivirus  |         |
|--------------------------------------------------------------------------------------------|------------------------------|-----------|---------|
| Mise à jour et installation des fichiers<br>Mise à jour et installation des fichiers en co | s<br>urs. Veuillez patienter |           |         |
| Téléchargement des mises -                                                                 | à jour                       |           | 2       |
| Protection by F-Secure                                                                     | < <u>P</u> récédent          | Suivant > | Annuler |

> Sélectionnez le type d'installation puis cliquez sur « Suivant »

| Topr                                                                            | net – Pack Antivirus                                                                                                    |
|---------------------------------------------------------------------------------|----------------------------------------------------------------------------------------------------|
| Type d'installation<br>Veuillez sélectionner le type d'installati               | ion souhaité sur votre ordinateur.                                                                                                    |
| Installation automat<br>Le produit est installé a<br>sur votre ordinateur, il : | <b>:ique (conseillé)</b><br>utomatiquement. Si des applications de sécurité sont déjà installées<br>se peut qu'elles soient remplacées. |
| O Installation pas à pa<br>Il vous sera demandé d                               | s<br>effectuer des sélections pendant l'installation.                                                                                   |
|                                                                                 |                                                                                                    |

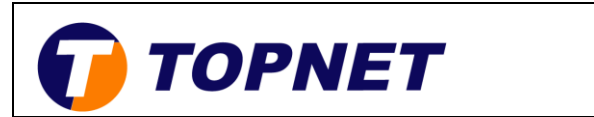

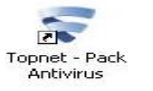

Patientez pendant la phase d'installation

| Topnet -                                                                                         | - Pack Ai           | ntivirus  |         |
|--------------------------------------------------------------------------------------------------|---------------------|-----------|---------|
| Mise à jour et installation des fichiers<br>Mise à jour et installation des fichiers en cours. V | /euillez patienter  |           |         |
| Copie des fichiers dans le dossier                                                               | r d'installation    |           |         |
|                                                                                                  |                     |           |         |
| Protection by F-Secure                                                                           | < <u>P</u> récédent | Suivant > | Annuler |

Cliquez sur « Redémarrer » pour finaliser l'installation et patientez quelques instants

| Тор                                                             | net – Pack Antivirus                                                                                                    |
|-----------------------------------------------------------------|----------------------------------------------------------------------------------------------------|
| Redémarrage de l'ordinateur                                     |                                                                                                    |
| Vous devez redémarrer votre o<br>totalement protégé tant que le | rdinateur pour obtenir les dernières mises à jour. Votre ordinateur n'est pas<br>s mises à jours n'ont pas été installées. |
|                                                                 |                                                                                                    |
| Redémarrade dans 1                                              | 24 escender                                                                                                    |
|                                                                 | er secondes                                                                                                    |
|                                                                 |                                                                                                    |
|                                                                 |                                                                                                    |
|                                                                 |                                                                                                    |
| rotection by F-Secure.                                          | < Précédent Redémarrer Plus tard                                                                                           |

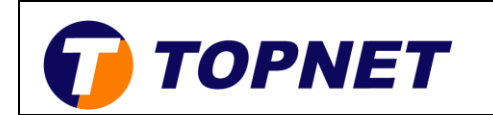

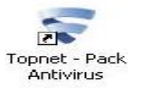

Patientez pendant la validation de la licence de l'abonnement sur le serveur

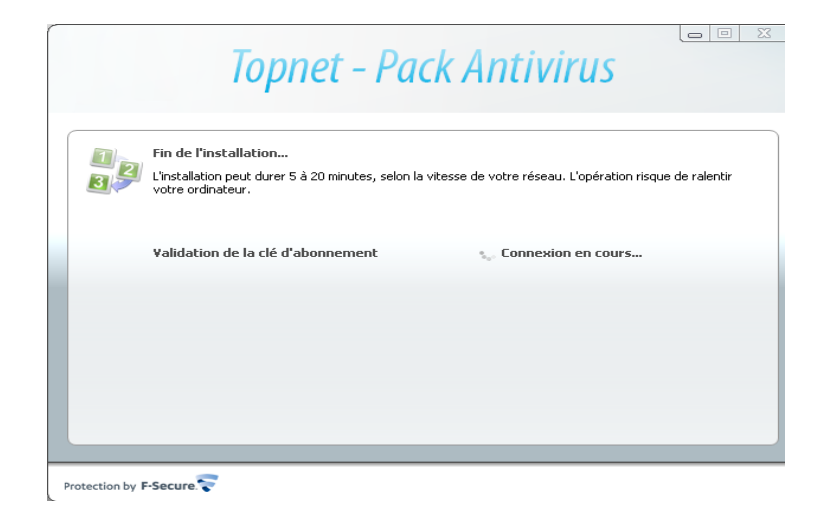

Patientez durant la phase de téléchargement et installation de la dernière mise à jour

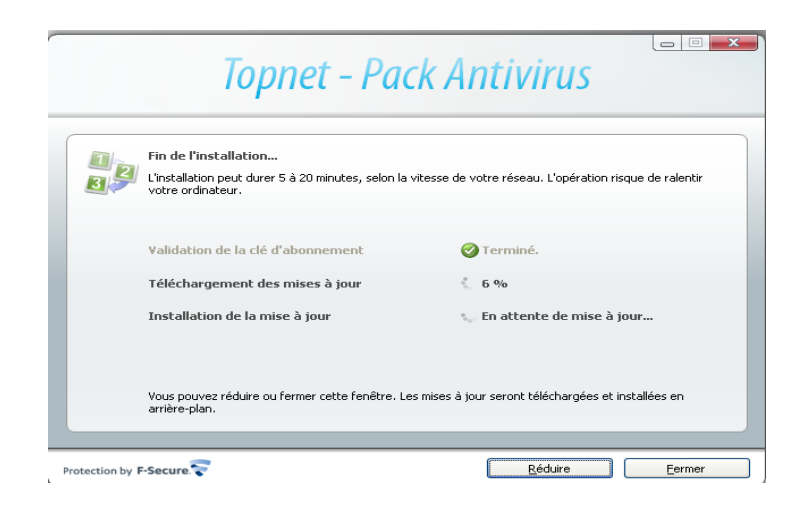

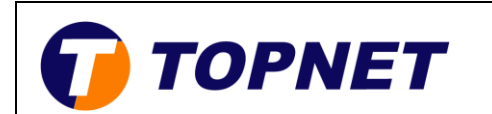

Cette opération peut durer entre 5 et 20 minutes selon le débit de la connexion.

> Installation terminée avec succès ; cliquez sur « Fermer ».

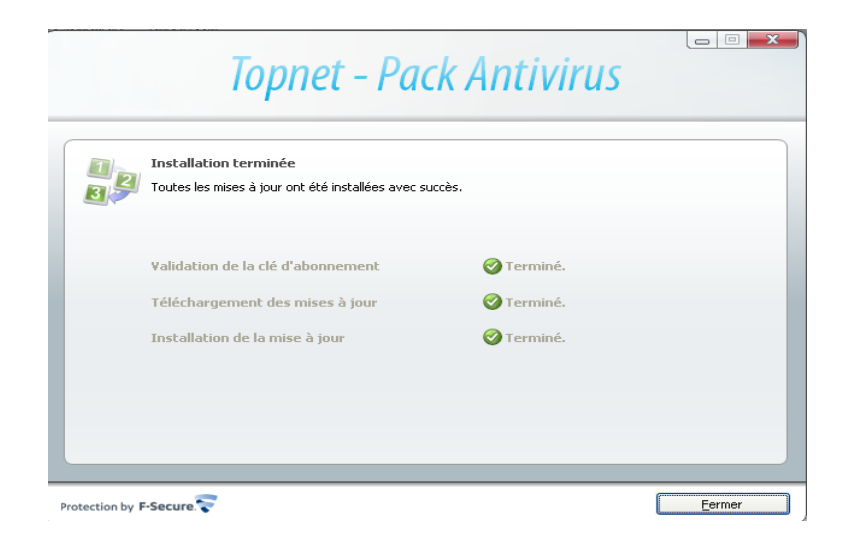